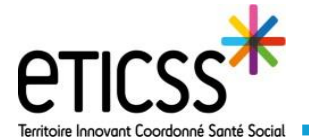

Cette fonctionnalité permet de recevoir les notifications générées automatiquement par eTICSS ainsi que d'envoyer et de recevoir des courriers de la part d'autres utilisateurs de manière sécurisée.

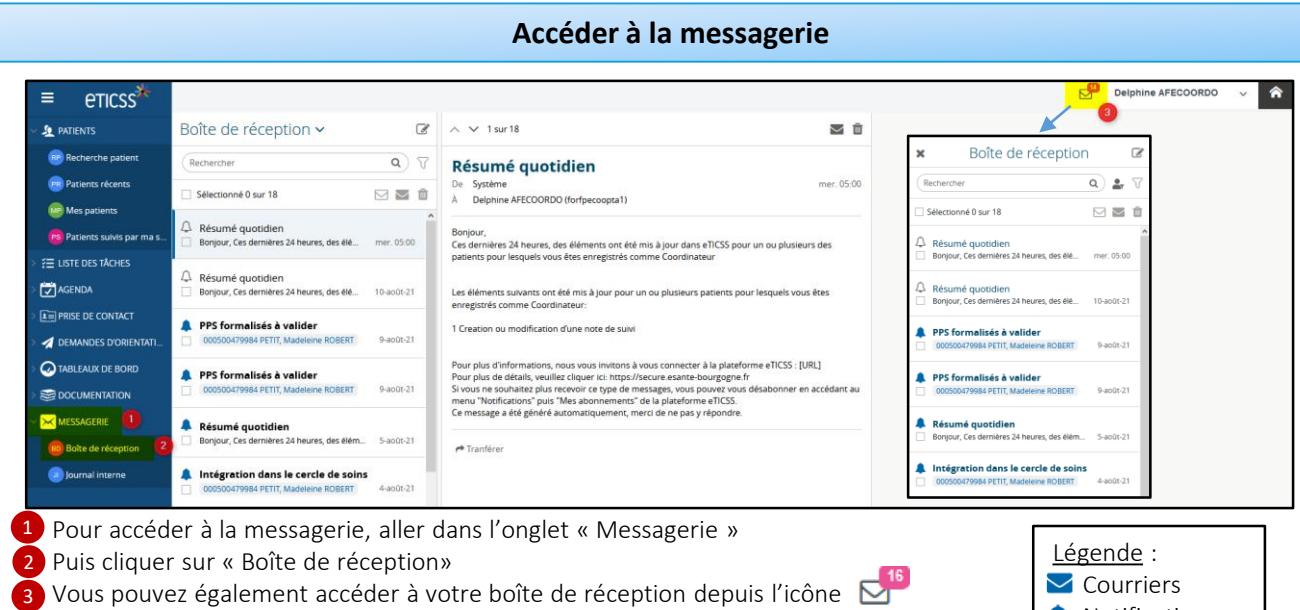

Le nombre de messages non lus s'affiche dans le cadre rose.

Notifications

Depuis l'onglet messagerie 1, vous pouvez également accéder au journal interne 2. Le journal interne est une messagerie de type chat qui vous permet de communiquer avec les membres de votre unité hors dossier patient.

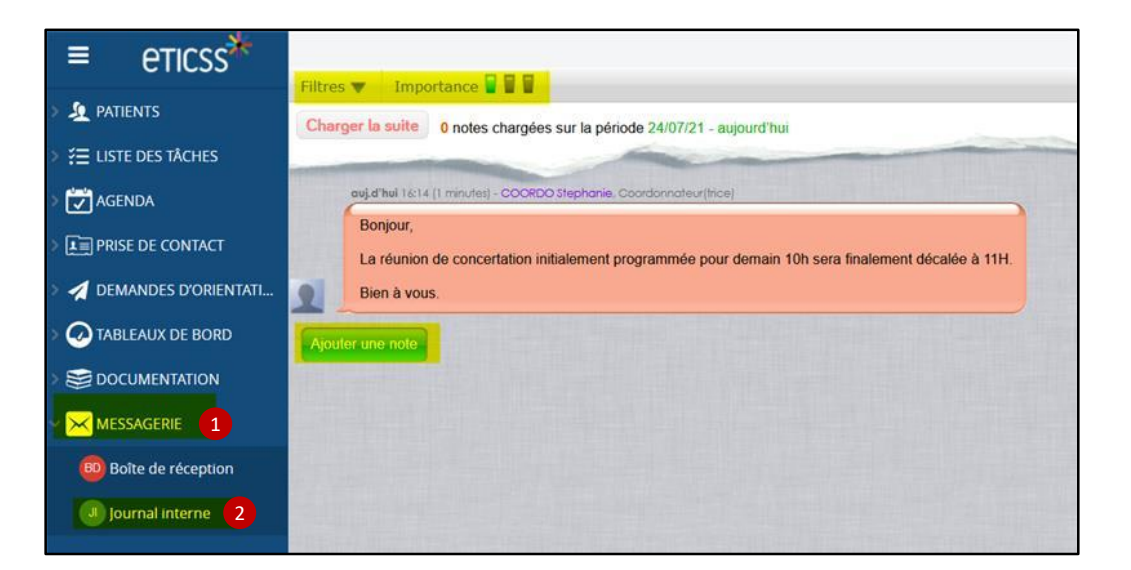

En cas de difficultés, n'hésitez pas à contacter l'assistance au 0805 950 555 ou l'équipe animation (eticss-animation@esante-bfc.fr). Le GRADeS BFC reste à votre disposition pour répondre à toutes vos questions, remarques et suggestions.

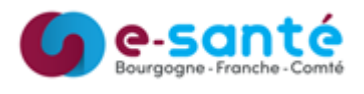

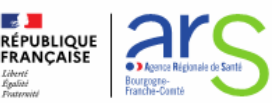

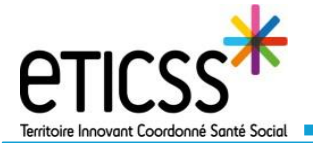

## Utiliser la messagerie interne

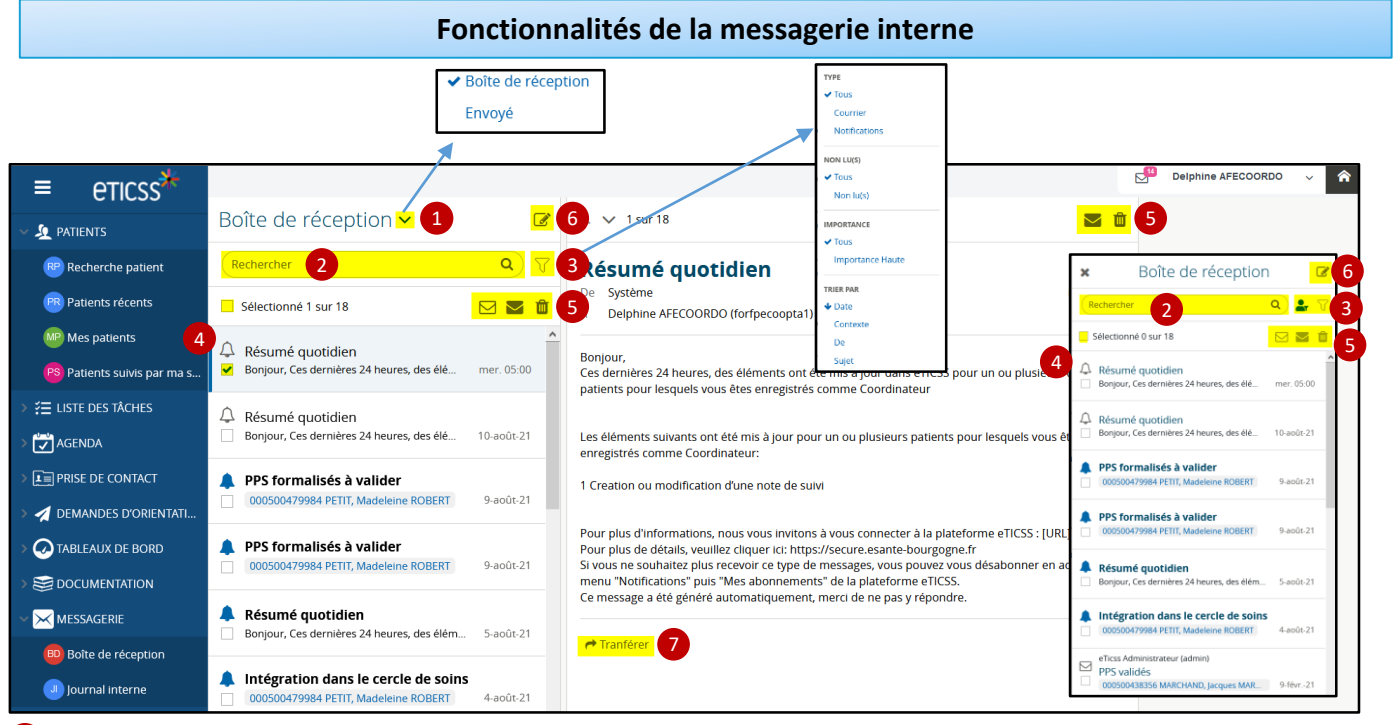

- 1) En cliquant sur ∨ , vous pouvez choisir de consulter votre boite de réception ou votre boite d'envoi
- 2 La barre de recherche vous permet de rechercher un courrier ou une notification par mot clé
- ${}_{3}$  En cliquant sur  $\overline{\gamma}$  , vous pouvez filtrer vos messages en fonction de différents critères
- 4 En cliquant sur 🗌 , vous pouvez sélectionner ou désélectionner un courrier, ce qui vous permettra ensuite de :
- 5 Marquer un message comme lu 🖂 , comme non lu 💟 ou de le supprimer 🍿
- 🗿 En cliquant sur 🛛 🕜 , vous pouvez écrire un courrier à un autre utilisateur eTICSS
- 🕗 En cliquant sur শ Tranférer , vous pouvez transférer un courrier ou une notification à un autre utilisateur eTICSS

## Envoyer un courrier depuis la messagerie interne

Cliquer sur *pour ouvrir la fenêtre* « Nouveau message ».

1 En cliquant sur A... , vous pourrez rechercher

votre destinataire parmi la liste des utilisateurs

- eTICSS
- 2 Renseigner ensuite le Sujet de votre courrier
- 3 Définir le niveau d'importance de votre courrier

en cliquant sur Normale -

- 4 Saisir votre message
- 5 Envoyer votre message ou abandonner la saisie

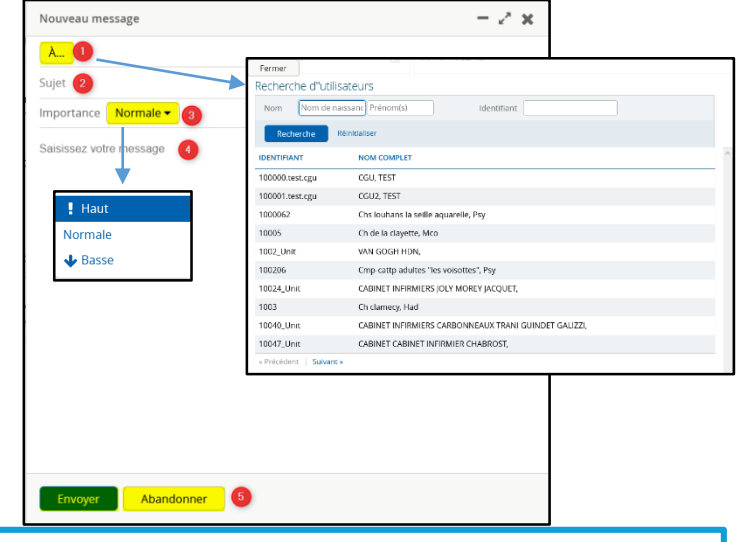

En cas de difficultés, n'hésitez pas à contacter l'assistance au 0805 950 555 ou l'équipe animation (eticss-animation@esante-bfc.fr). Le GRADeS BFC reste à votre disposition pour répondre à toutes vos questions, remarques et suggestions.

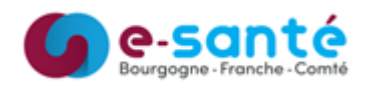

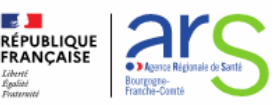